## วิธีการตั้งค่า D-Link รุ่น DIR-1251 เป็นโหมด AP Mode

## รูปแบบการเชื่อมต่อ

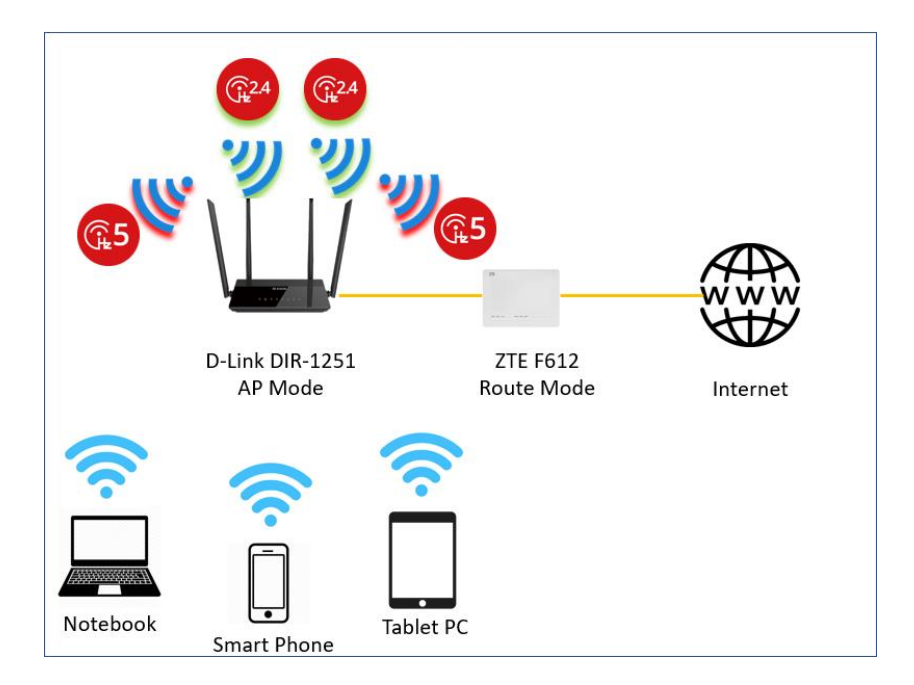

 เชื่อมต่อสายแลนที่ช่อง LAN ของ D-Link DIR-1251 กับช่อง LAN ของคอมพิวเตอร์ แล้วเปิด Browser ไปที่ http://192.168.0.1 เพื่อเข้าไปตั้งค่า

| I | \$ | Admin Password: | Type the characters you see in the<br>picture below. |  |
|---|----|-----------------|------------------------------------------------------|--|
|   | (  |                 | ZM SNB C                                             |  |
|   |    |                 | Log In                                               |  |
|   |    |                 |                                                      |  |

 นำเมาส์วางที่ตำแหน่ง Setting เลือกเมนู Internet เมื่อเข้ามาที่ตัวเลือก Device Mode ให้ทำการ เลือก AP Mode จากนั้นกด Save เครื่องจะทำการ Reboot ตัวเอง 1 รอบ

|                        | D-Link Home Settings Features Management S                                                                                                    |
|------------------------|----------------------------------------------------------------------------------------------------|
|                        | Internet Disconnected Wizard Internet Internet In |
| 192.168.0.1/Home.html# | IP4 / IPv6     Cable Status:   Connected   MAC Address:   EC:AD:E0:A6:A3:6     Connection Type:   Dynamic IP (PPPoE)   IP Address:   Not Available     Network Status:   Disconnected   Subnet Mask:   Not Available     Connection Uptime:   0 Bay 0 Hour 0 Min 0 Sec   Default Gateway:   Not Available     Connect   Primary DNS Server:   Not Available     Secondary DNS Server:   Not Available                                                                                                    |
|                        | DLink Home Settings Features Management (                                                                                                    |
|                        | Use this section to configure your Internet Connection type. There are several connection types to choose from Static IP, DHCP, PPPOE, PPTP, L2TP and DS-Life. If you are unsure of your connection method, please contact your Internet service provider. Note: If using the PPPOE option, you will need to remove or disable any PPPOE client software on your computers.                                                                                                    |
|                        | Settings >> Internet VLAN IPv6 Save                                                                                                    |
|                        | Device Mode: Router Mode Router Mode<br>My Internet Connection is Repeater Mode<br>Usemame:                                                                                                    |
| 192.168.0.1/AP         | COPYRIGHT © 2017 D-Link                                                                                                    |
|                        | Use this section to configure your Internet Connection type.                                                                                                    |
|                        | Settings >> Internet Save                                                                                                    |
|                        | Device Mode: AP Mode                                                                                                    |
|                        | My Internet Connection is: Dynamic IP (DHCP)                                                                                                    |
|                        | COPYRIGHT © 2017 D-Link                                                                                                    |

| D-Link<br>DIR-1251 HW:A1 FW:1.00ATO |                                                                        | Home Settings                               | Features   Management                                                                                                    | ۲ |
|-------------------------------------|------------------------------------------------------------------------|---------------------------------------------|----------------------------------------------------------------------------------------------------|---|
|                                     | Use this sector<br>from Static IP,<br>please contact<br>disable any PF | 118 Sec<br>e device is changing to ap mode. | There are several connection types to choose<br>us are unsure of your connection method,<br>he PPPoE option, you will need to remove or<br>Save |   |
|                                     |                                                                        |                                             |                                                                                                    |   |
|                                     |                                                                        | COPYRIGHT © 2017 D-Link                     |                                                                                                    |   |

3. หลังจาก Reboot ตัวอุปกรณ์จะต้องเข้าผ่าน URL " http://dlinkrouter.local./ "

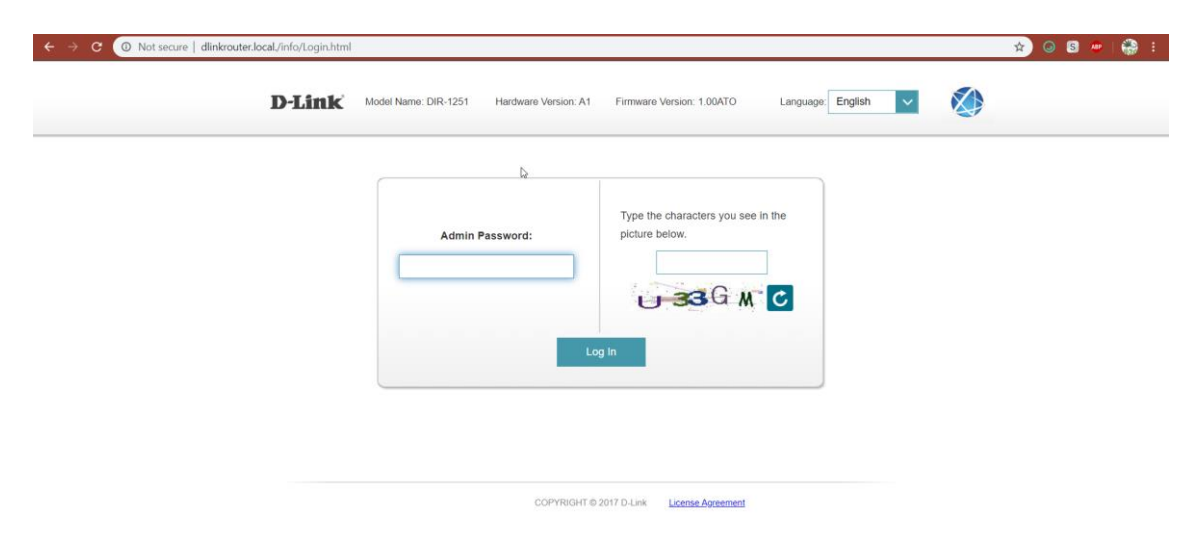